## How to apply for an EIN Number

#### Step 1 –Go to the IRS website and select Begin Application

https://sa.www4.irs.gov/modiein/individual/index.jsp

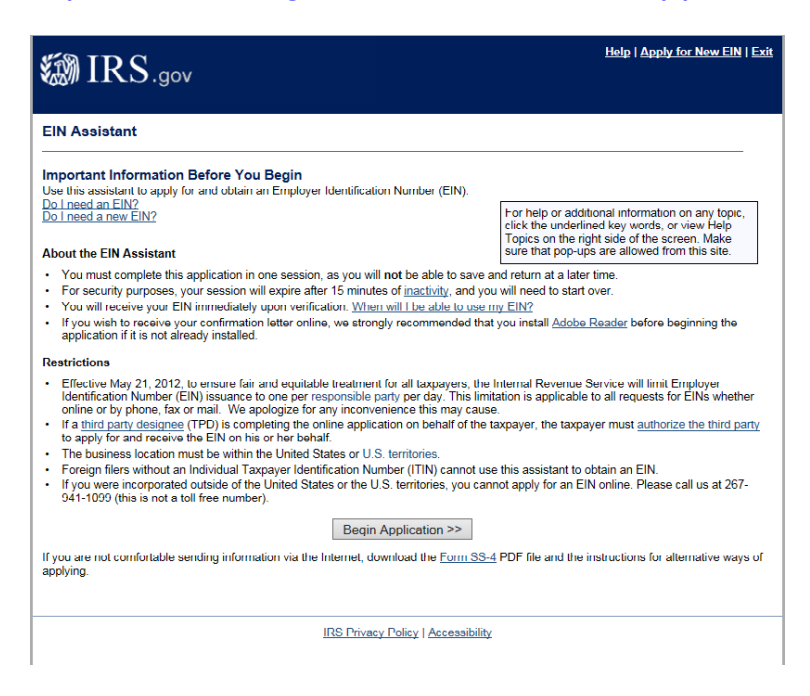

#### Step 2-Select Sole Proprietor and click continue

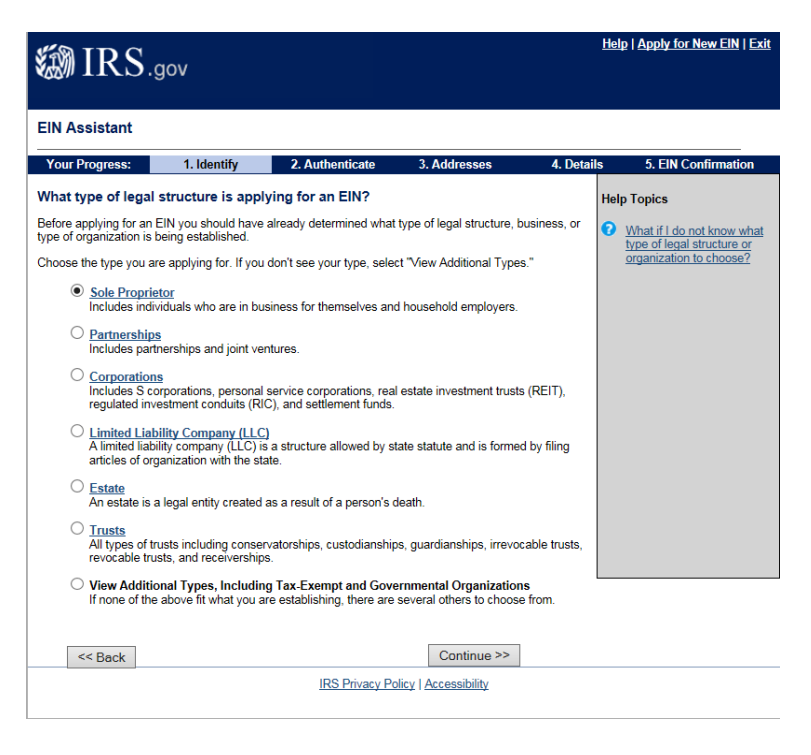

### Step 3- Select Sole Proprietor and click continue

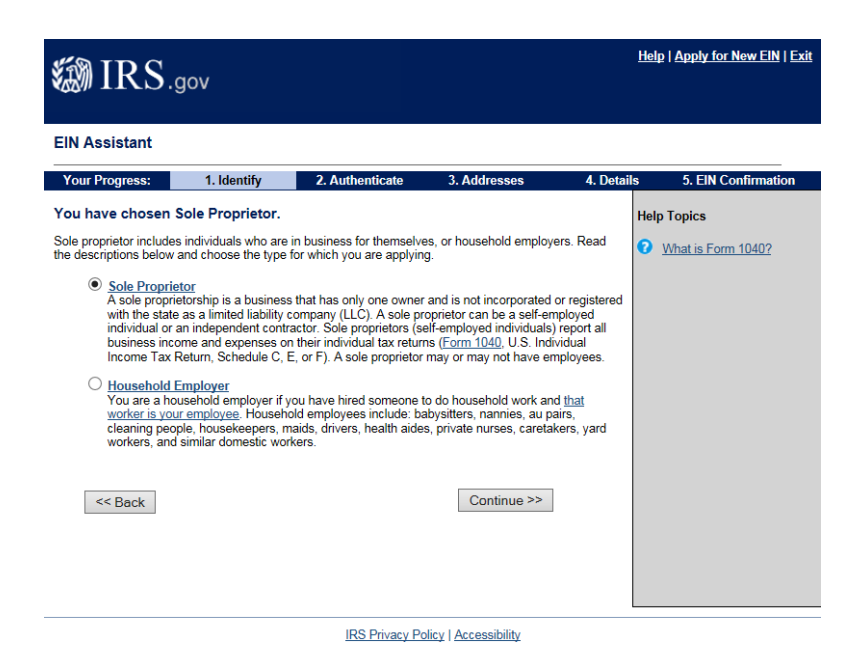

#### Step 4-Click continue

| EIN                                                                                                    | Assistant      |               |                 |              |            |                     |  |  |  |
|----------------------------------------------------------------------------------------------------|----------------|---------------|-----------------|--------------|------------|---------------------|--|--|--|
| You                                                                                                    | r Progress:    | 1. Identify   | 2. Authenticate | 3. Addresses | 4. Details | 5. EIN Confirmation |  |  |  |
| Plea                                                                                                    | se confirm you | ur selection. |                 |              |            |                     |  |  |  |
| Confirm your selection of Sole Proprietor as the type of structure applying for an EIN.                                                                                                    |                |               |                 |              |            |                     |  |  |  |
| What it is                                                                                                    |                |               |                 |              |            |                     |  |  |  |
| <ul> <li>A sole proprietorship is a business owned by one individual.</li> <li>A sole proprietor can be a self-employed individual or an independent contractor.</li> <li>All business income and expenses are reported on the individual's federal income tax return.</li> <li>A sole proprietor may or may not have employees.</li> </ul> |                |               |                 |              |            |                     |  |  |  |
| IMPORTANT: A sole proprietor may have only one EIN, regardless of the number of businesses<br>you own or operate. If you already have an EIN, you must use that number for all of your sole<br>proprietor businesses.                                                                                                    |                |               |                 |              |            |                     |  |  |  |
| What it is not                                                                                                    |                |               |                 |              |            |                     |  |  |  |
| <ul> <li>The business cannot be <u>incorporated</u> or registered with the state as a <u>limited liability company</u><br/>(<u>LLC</u>).</li> </ul>                                                                                                    |                |               |                 |              |            |                     |  |  |  |
| If you need to change your type of structure, we recommend that you do so <b>now</b> , otherwise you will have<br>to start over and re-enter your information. Additional help may be found by reviewing <u>all types of<br/>organizations and structures</u> before making your selection.                                                 |                |               |                 |              |            |                     |  |  |  |
|                                                                                                    | << Change Ty   | rpe           |                 | Continue >>  |            |                     |  |  |  |
| IRS Privacy Policy   Accessibility                                                                                                    |                |               |                 |              |            |                     |  |  |  |

# Step 5-Select Banking Purposes and click continue

| 🕼 IRS.gov                                                                                                    |                                     |                                                                                                    |           | Help   Apply for New EIN   Exit |
|----------------------------------------------------------------------------------------------------|-------------------------------------|----------------------------------------------------------------------------------------------------|-----------|---------------------------------|
| EIN Assistant                                                                                                    |                                     |                                                                                                    |           |                                 |
| Your Progress: 1. Identify                                                                                                    | 2. Authenticate                     | 3. Addresses                                                                                                    | 4. Detail | s 5. EIN Confirmation           |
| <ul> <li>Why is the Sole Proprietor requestin</li> <li>Choose one reason that best describes why y</li> <li>Started a new business</li> <li>Select this option if you are beginnin</li> <li>Hired employee(s)</li> <li>Select this option if you already hav</li> <li>Banking purposes</li> <li>Select this option if the reason for an or local law.</li> <li>Changed type of organization</li> <li>Select this option if you are changing in changing from a sole proprietor to a etc.</li> <li>Purchased active business</li> <li>Select this option if you are purchase</li> </ul> | quirements<br>such as<br>proration, | Help Topics  I do not see my reason for applying here. What should 1 choose?  What if more than one reason applies to me? |           |                                 |
|                                                                                                    | IRS Privacy Po                      | blicy   <u>Accessibility</u>                                                                                              |           |                                 |

## Step 6-Complete required fields and click continue

| 🔊 IRS.                                                            | <u>Apply for New EIN</u>   <u>Exi</u>              |                                                 |                       |            |                     |  |  |  |  |
|-------------------------------------------------------------------|----------------------------------------------------|-------------------------------------------------|-----------------------|------------|---------------------|--|--|--|--|
| EIN Assistant                                                     |                                                    |                                                 |                       |            |                     |  |  |  |  |
| Your Progress:                                                    | 1. Identify 🖌                                      | 2. Authenticate                                 | 3. Addresses          | 4. Details | 5. EIN Confirmation |  |  |  |  |
| Please tell us abo                                                | ut the Sole Proprie                                | tor.                                            |                       |            |                     |  |  |  |  |
| * Required fields<br>Must match IRS recor<br>The only punctuation | ds or this application c<br>and special characters | annot be processed.<br>allowed are hyphen (-) a | nd ampersand (&).     |            |                     |  |  |  |  |
|                                                                   | First name *                                       | ohn                                             |                       |            |                     |  |  |  |  |
|                                                                   | Middle name/initial                                |                                                 |                       |            |                     |  |  |  |  |
|                                                                   | Last name *                                        | Doe                                             |                       |            |                     |  |  |  |  |
|                                                                   | Suffix (Jr, Sr, etc.)                              | Select One 🗸                                    |                       |            |                     |  |  |  |  |
|                                                                   | SSN/ITIN *                                         | 23 - 45 - 6789                                  | Э                     |            |                     |  |  |  |  |
| Choose One: *                                                     |                                                    |                                                 |                       |            |                     |  |  |  |  |
| <ul> <li>I am the sole prop</li> </ul>                            | prietor.                                           |                                                 |                       |            |                     |  |  |  |  |
| ○ I am a third party                                              | applying for an EIN on                             | behalf of this sole propr                       | ietor.                |            |                     |  |  |  |  |
| Before continuing,                                                | please review the inf                              | ormation above for typ                          | ographical errors.    |            |                     |  |  |  |  |
| << Back                                                           |                                                    |                                                 | Continue >>           |            |                     |  |  |  |  |
|                                                                   |                                                    | IRS Privacy Po                                  | blicy   Accessibility |            |                     |  |  |  |  |
|                                                                   |                                                    |                                                 |                       |            |                     |  |  |  |  |

Step 7 - Complete the Address and Details Sections and you will receive an EIN confirmation